## #LASCUOLANONSIFERMA

# Incontri live su Google Meet

- •••••
- • • •

**#DIDATTICAADISTANZA** 

#### ISTITUTO GIUNTINI

Vademecum

## Che cos'è Google Hangouts Meet?

E' un'applicazione della Google Suite for Education che consente di effettuare video chiamate, video lezioni, incontri live fino ad un massimo di 250 partecipanti. Per partecipare agli incontri è necessario disporre del link, oppure del pin, se si utilizza uno smartphone o un tablet.

#### CLICCA SULLA FRECCIA PER VISIONARE LA GUIDA UFFICIALE

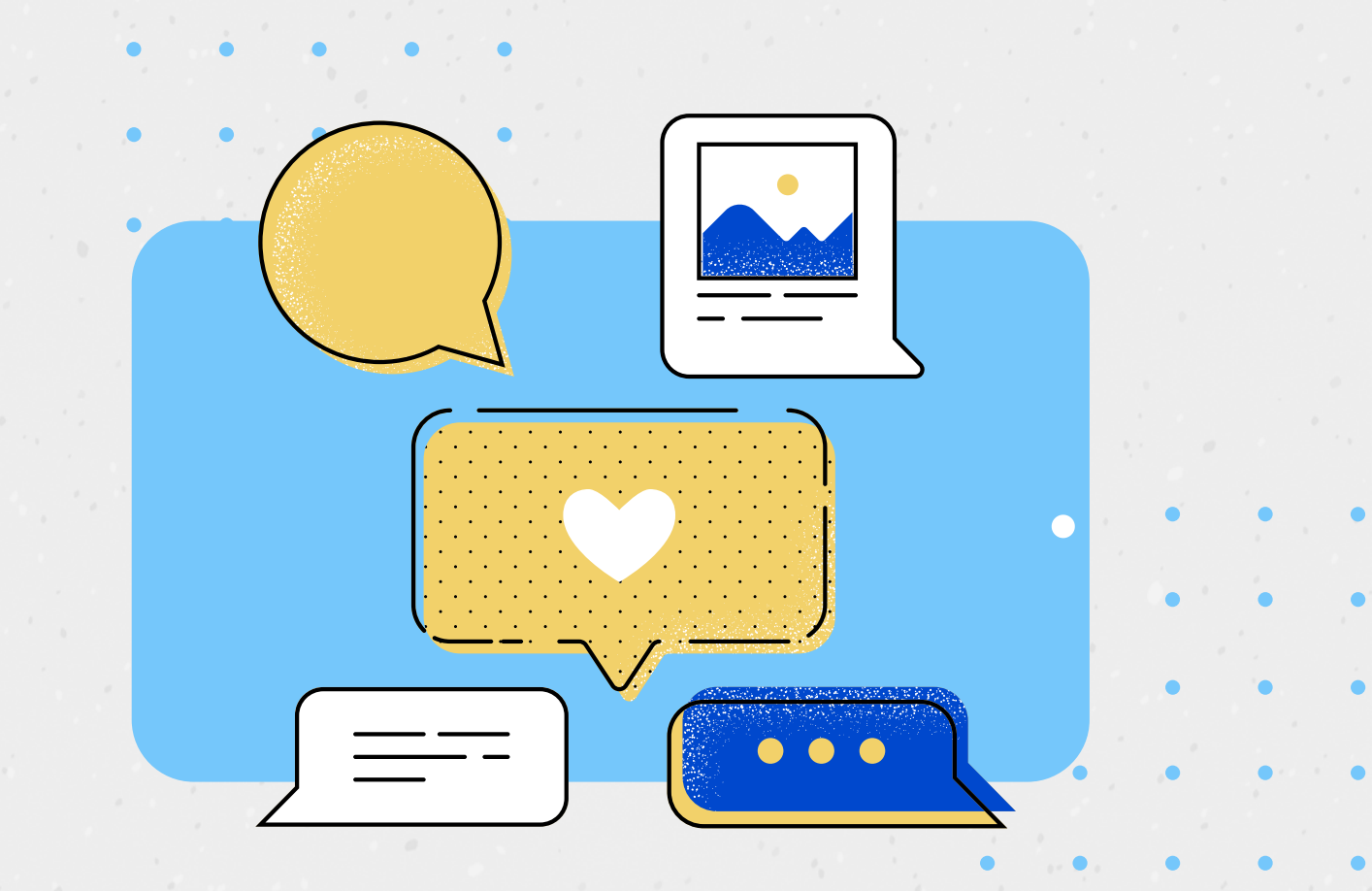

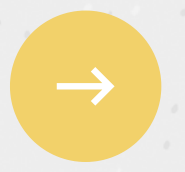

## Accedere all'incontro live con computer

1. Ciascuna famiglia riceverà una mail come quella nello schermo. 2. Cliccando nel link evidenziato si accede direttamente all'incontro. 3. A chi accede con account diverso da @gmail.com, il sistema può richiedere di indicare il nome e chiedere l'autorizzazione a partecipare.

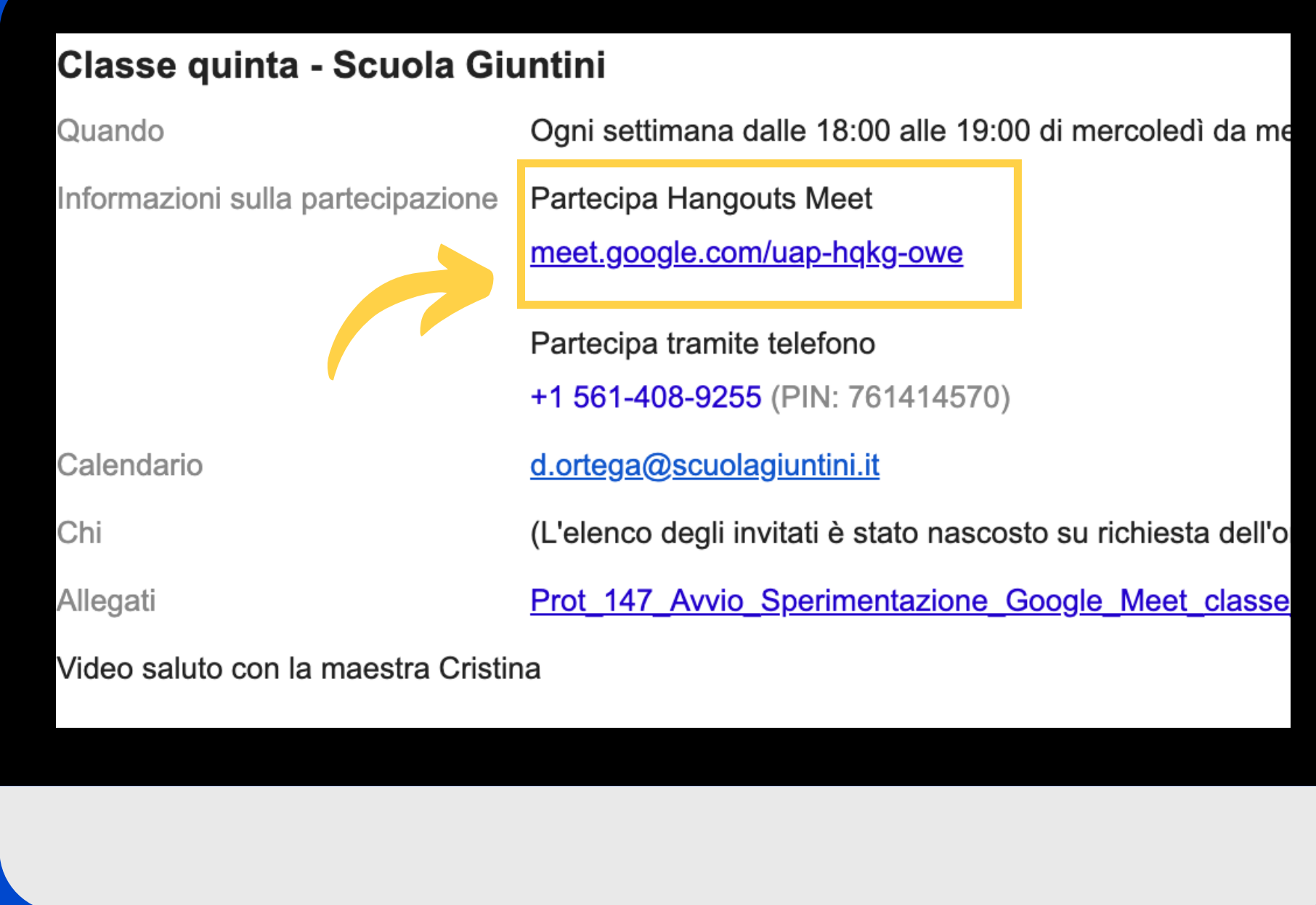

Accedere all'incontro live con smartphone o tablet

 Scaricare l'app Google Meet.
Cercare l'incontro live inserendo il pin indicato dalla freccia.

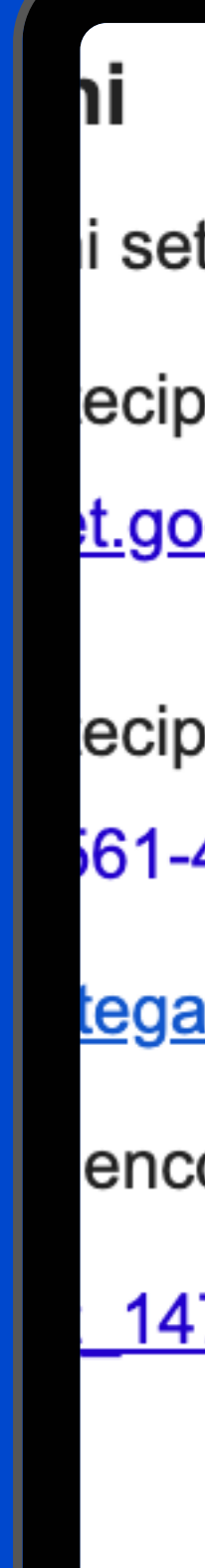

- settimana dalle 18:00 alle 19:00 di
- ecipa Hangouts Meet
- t.google.com/uap-hqkg-owe
- ecipa tramite telefono 61-408-9255 (PIN: 761414570)
- tega@scuolagiuntini.it
- enco degli invitati è stato nascosto s
  - 147 Avvio Sperimentazione Goog

#### La schermata di accesso

Basterà premere il pulsante Partecipa per entrare nella stanza virtuale della propria classe.

N.B. Consentire all'applicazione di utilizzare microfono e videocamera del proprio dispositivo.

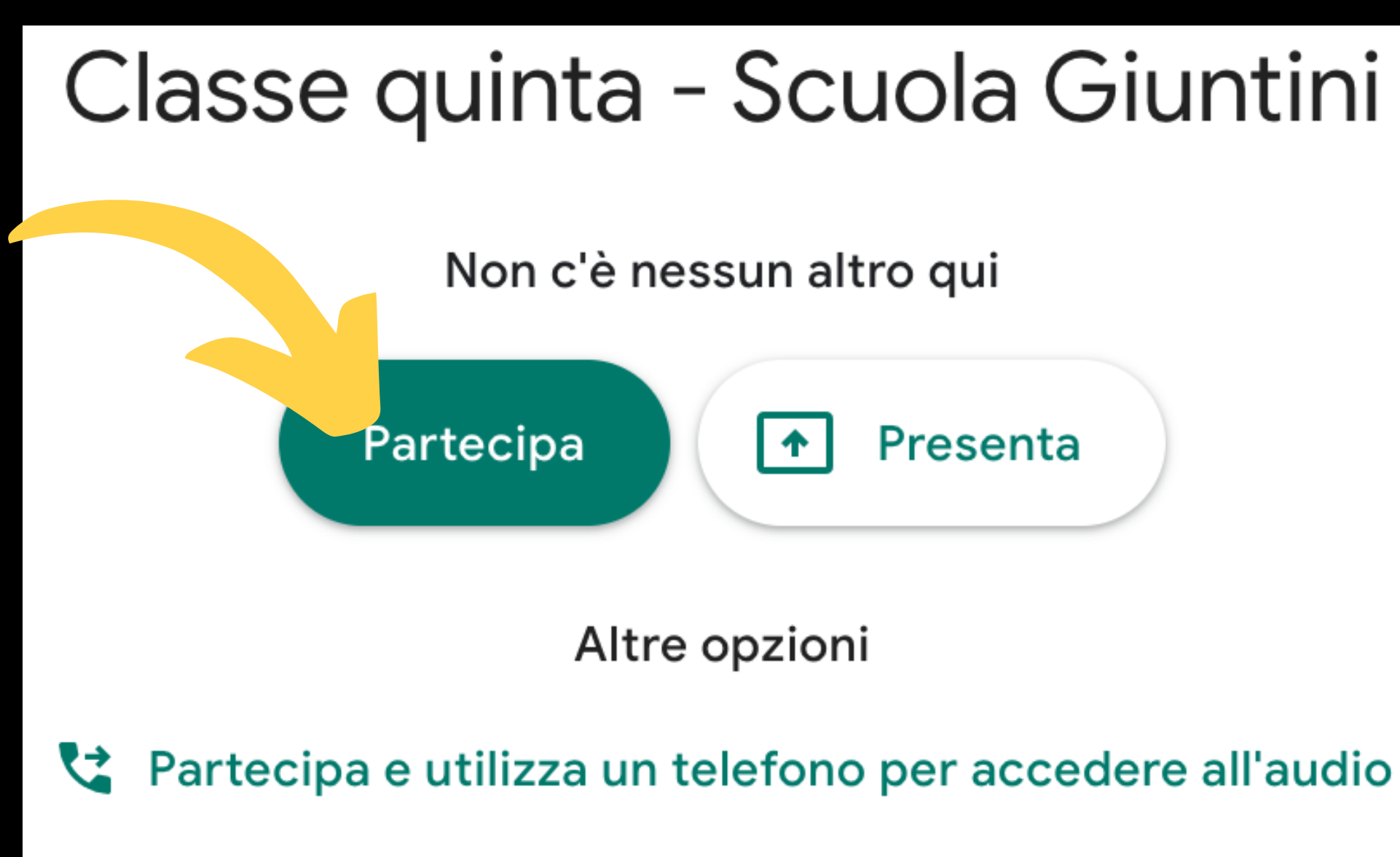

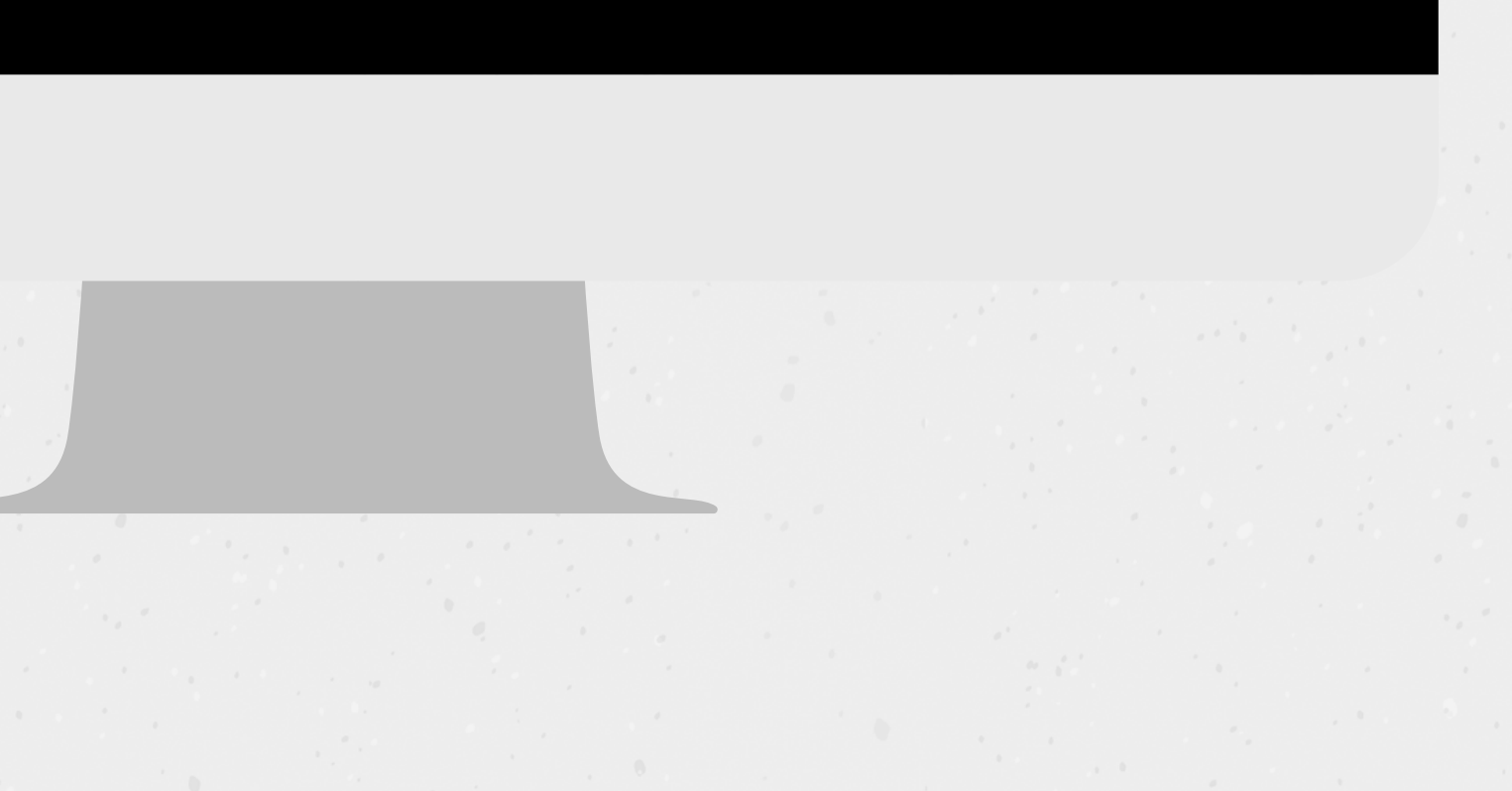

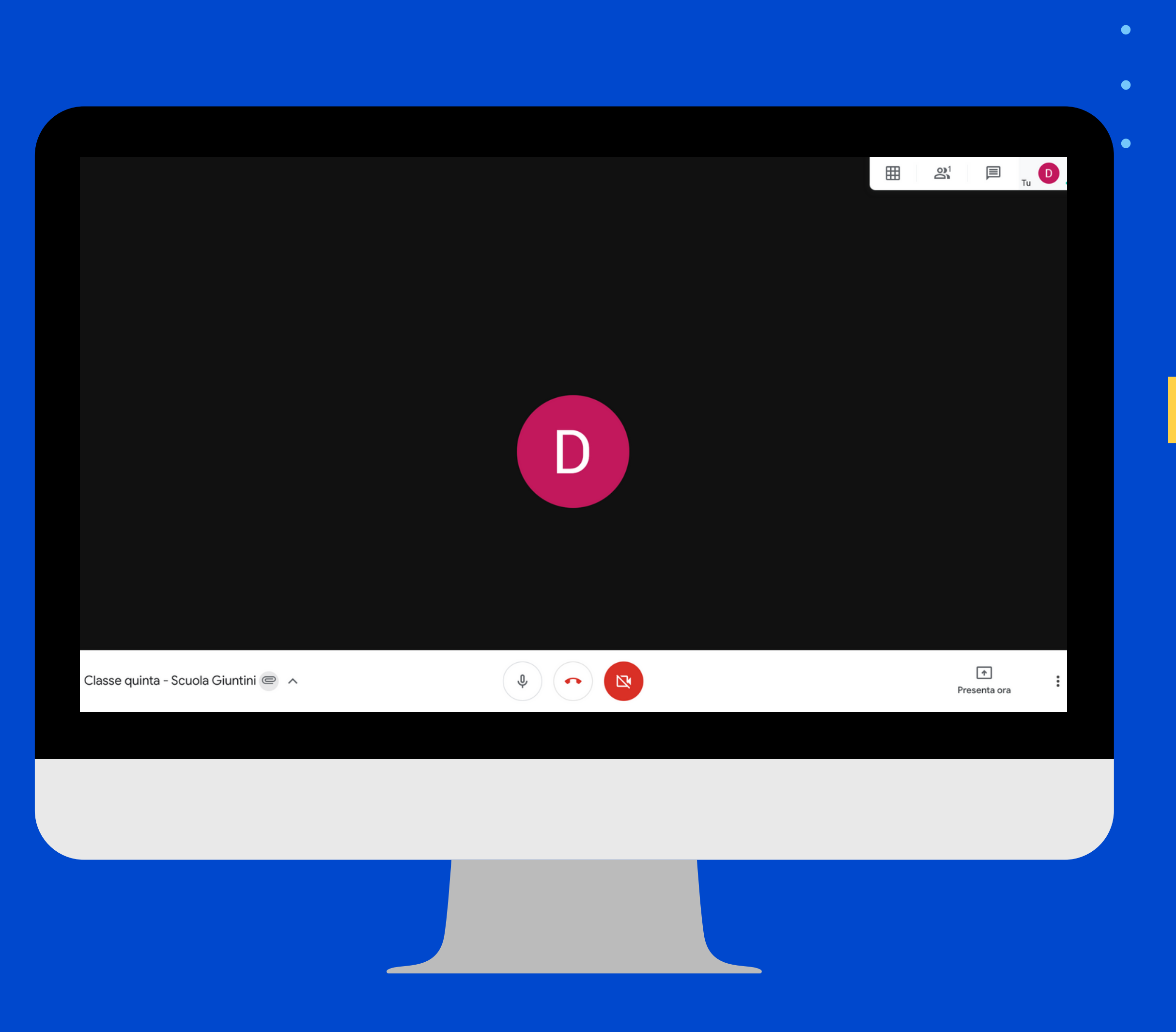

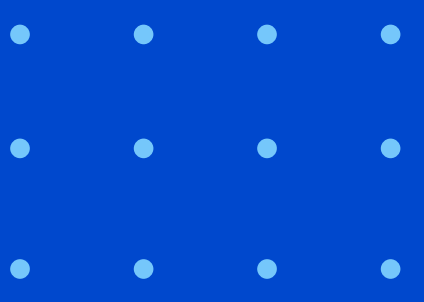

### La schermata della stanza virtuale

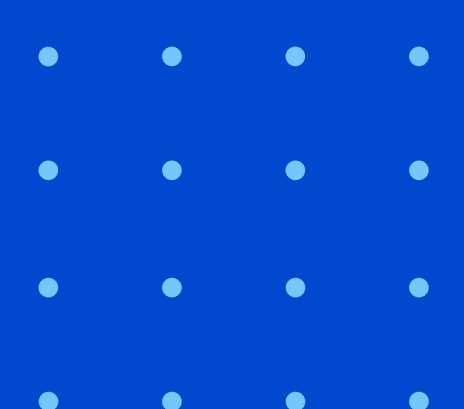

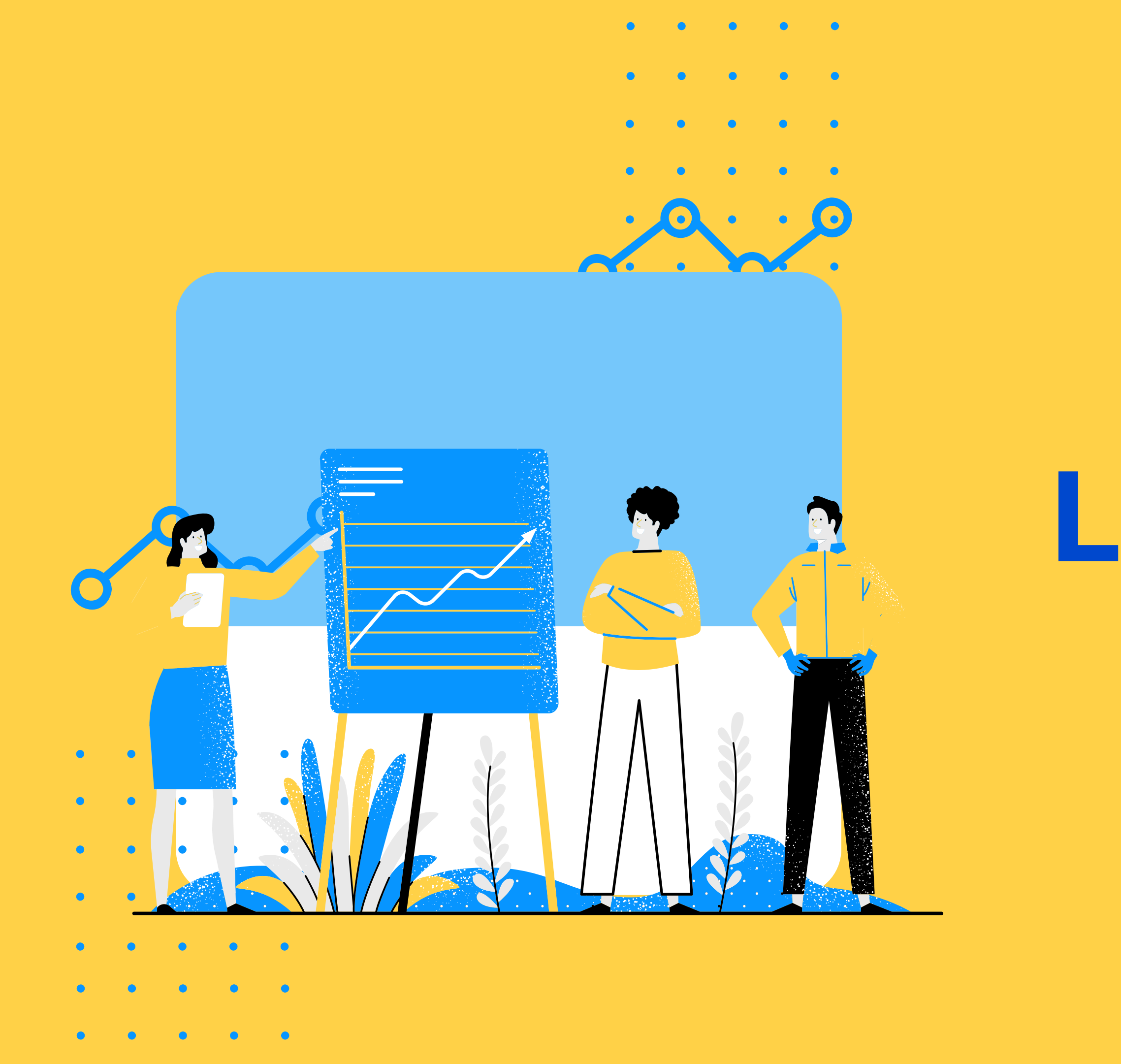

Le funzioni

Per lasciare la conversazione basterà cliccare con il tasto sinistro del mouse sulla cornetta rossa.

### Attivazione microfono e videocamera

Passando con il cursore del mouse in basso, apparirà una <mark>barra bianca</mark> al centro della quale ci sono **tre icone**.

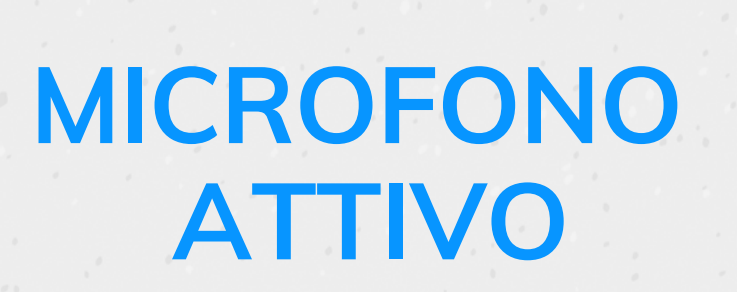

#### VIDEOCAMERA ATTIVA

### Disattivazione microfono e videocamera

Per disattivare microfono e/o videocamera sarà sufficiente cliccare con il tasto sinistro del mouse sull'icona corrispondente.

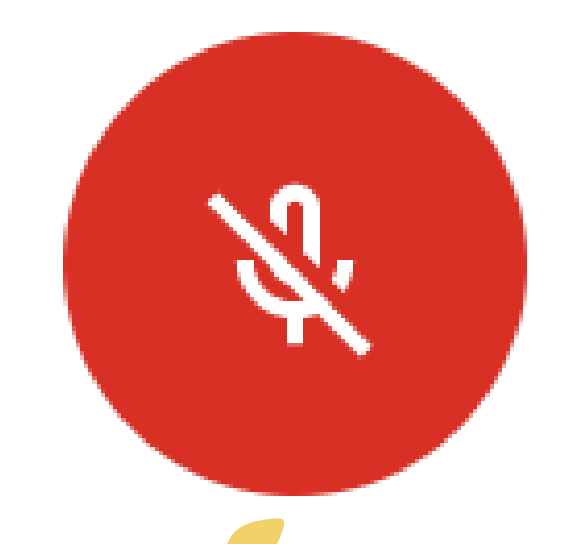

#### MICROFONO DISATTIVO

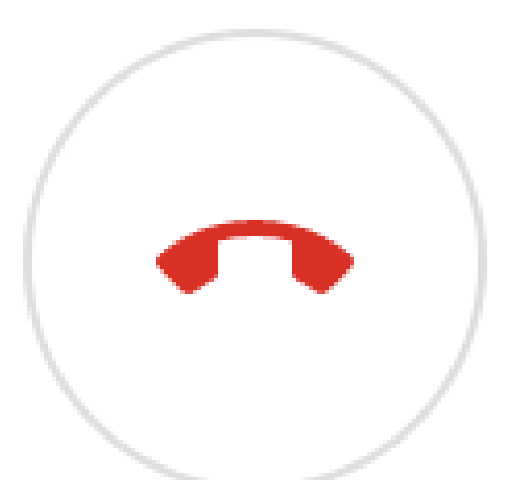

#### VIDEOCAMERA DISATTIVA

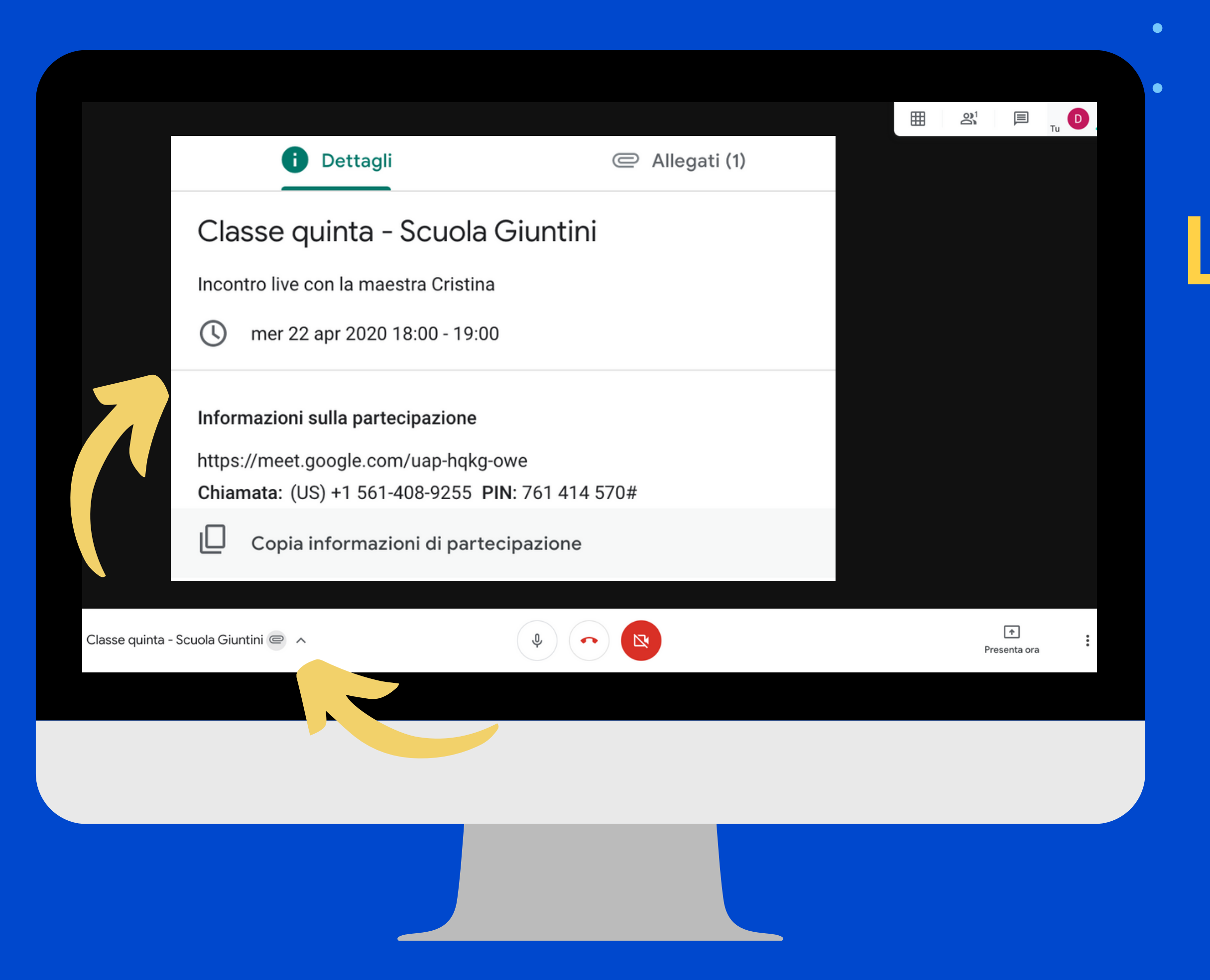

## Le informazioni dell'incontro

Basterà cliccare sulla cuspide in basso a sinistra di seguito al nome della stanza virtuale e apparirà il box come nell'immagine.

|                                     |            |                                    |    | Tu Tu      | D |
|-------------------------------------|------------|------------------------------------|----|------------|---|
|                                     |            |                                    |    |            |   |
|                                     |            |                                    |    |            |   |
|                                     |            | Modifica layout                    |    |            |   |
|                                     | <b>F 7</b> | Schermo intero                     |    |            |   |
|                                     |            | Schernio Intero                    |    |            |   |
|                                     | CC         | Attiva sottotitoli                 |    |            |   |
|                                     | <b>1</b>   | Impostazioni                       |    |            |   |
|                                     | ♥→         | l Itilizza un talafana nar l'audia |    |            |   |
|                                     |            | otilizza un telefono per l'audio   |    |            |   |
|                                     | Ŀ          | Segnala un problema                |    |            |   |
|                                     |            |                                    |    |            |   |
| Classe quinta - Scuola Giuntini 🕥 🦒 | ?          | Guida                              | Pr | esenta ora | : |
|                                     |            |                                    |    |            |   |
|                                     |            |                                    |    |            |   |
|                                     |            |                                    |    |            |   |

• • • • • • • •

## Le impostazioni

Dai tre puntini in basso a destra si accede ad un menù a tendina da dove è possibile modificare il layout di visualizzazione, come nell'immagine.

## Le funzioni in alto a destra

Classe quinta - Scuola Giuntini 📼 \land

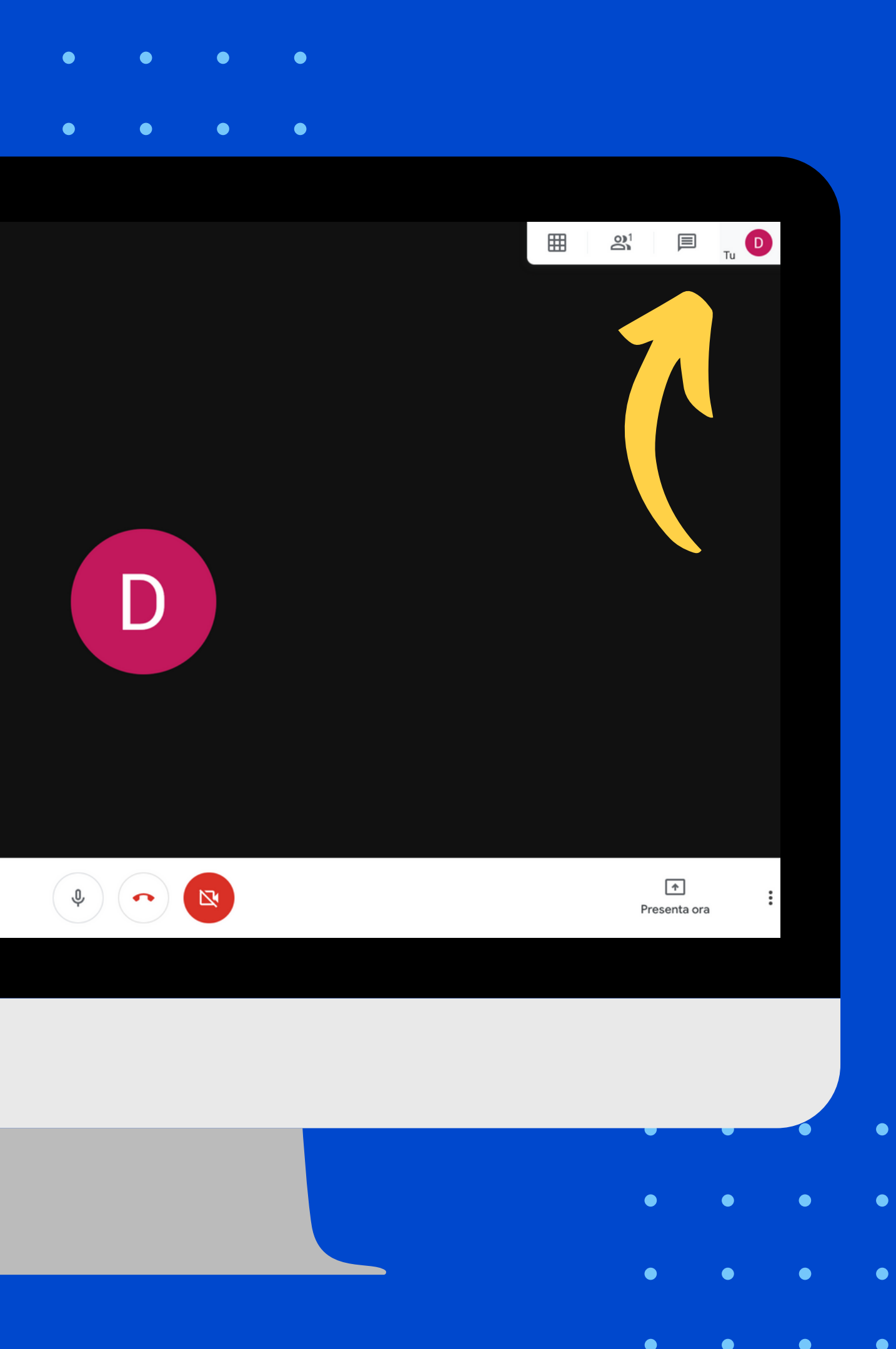

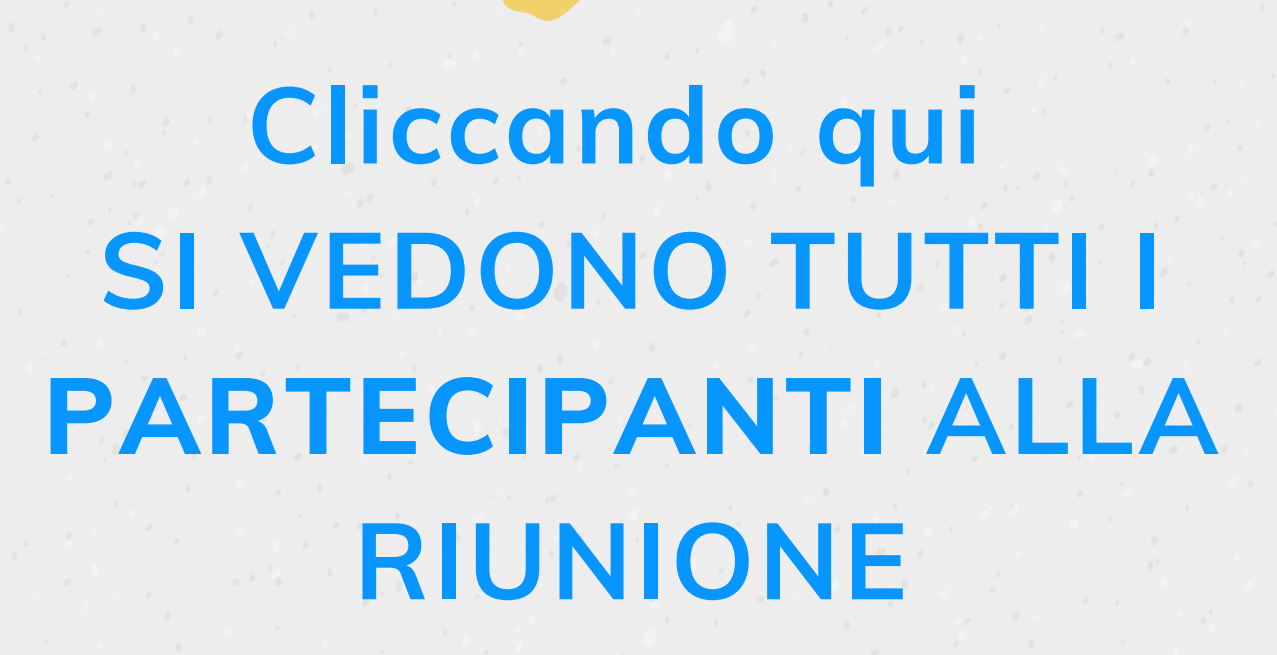

Cliccando qui SI APRE UNA CHAT DOVE E' POSSIBILE INVIARE MESSAGGI A TUTTI I PARTECIPANTI

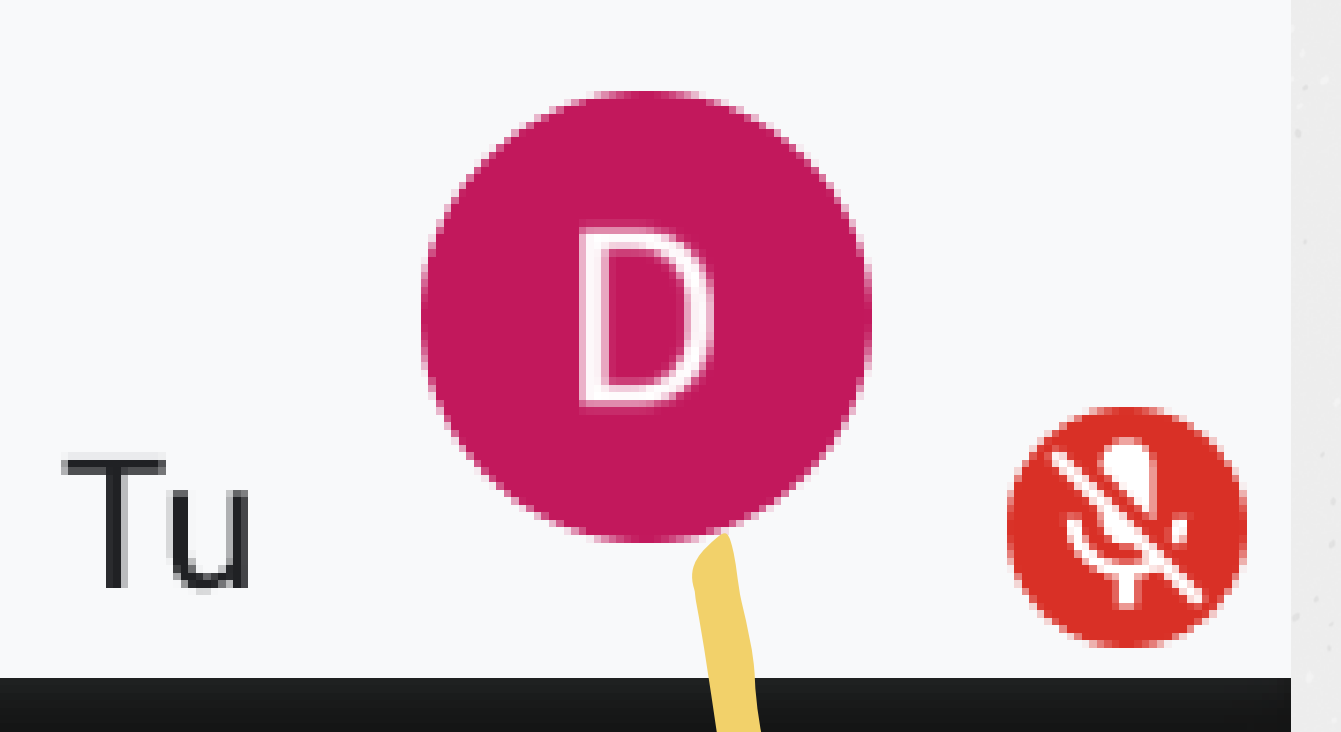

Qui si vede la propria miniatura e se microfono e videocamera sono attivi o disattivi.

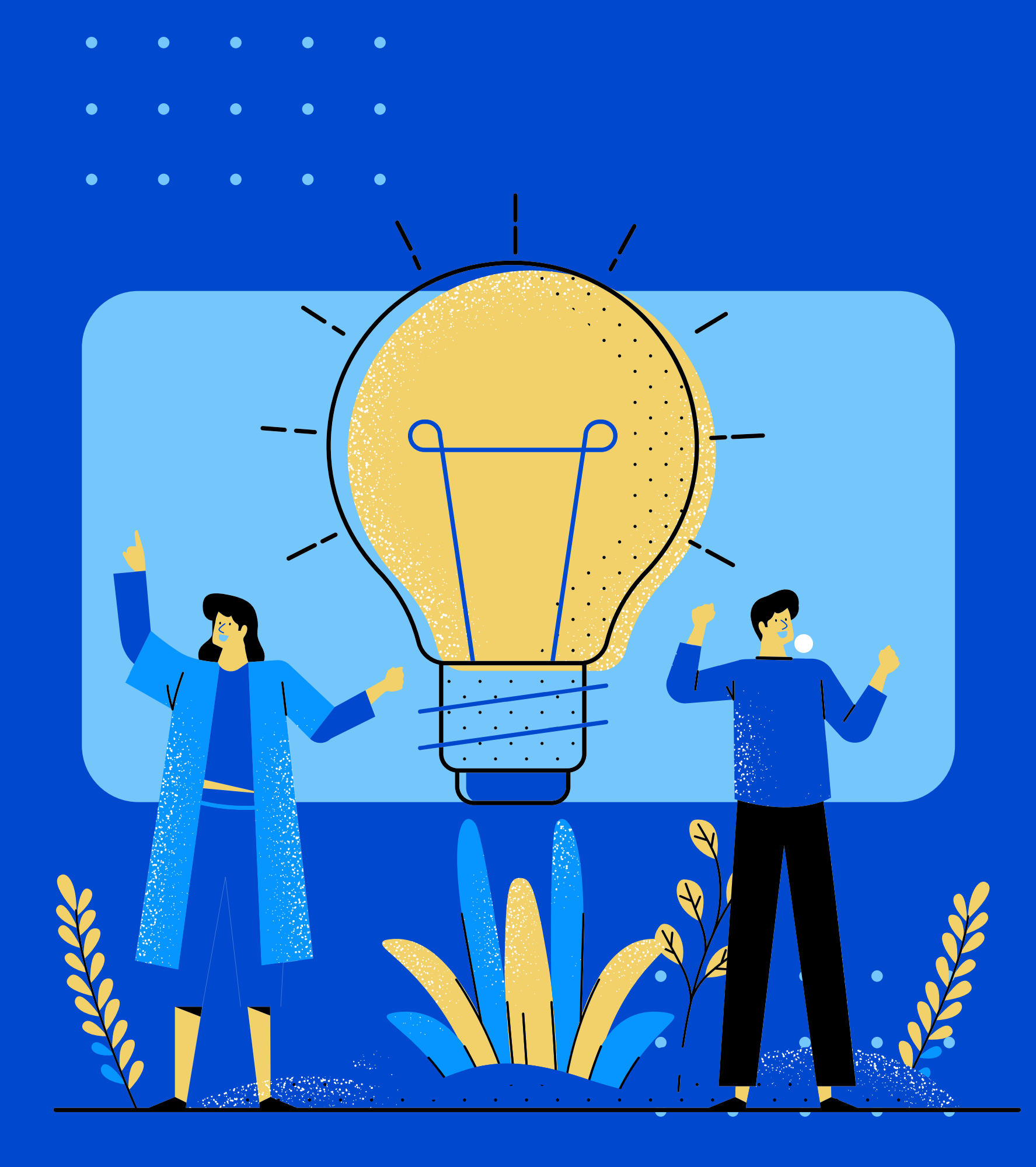

Come si fa a vedere tutti i partecipanti all'incontro?

• • • • •

Una volta installata automaticamente apparirà una quarta icona in alto a desta, cliccandoci sopra sarà possibile vedere tutte le miniature dei partecipanti. Questa funzione non è disponibile su Google Meet ma si può attivare installando un'estensione a Google Chrome disponibile cliccando <u>qui</u>. Tale estensione però funziona solo dal computer utilizzando Google Chrome come browser.

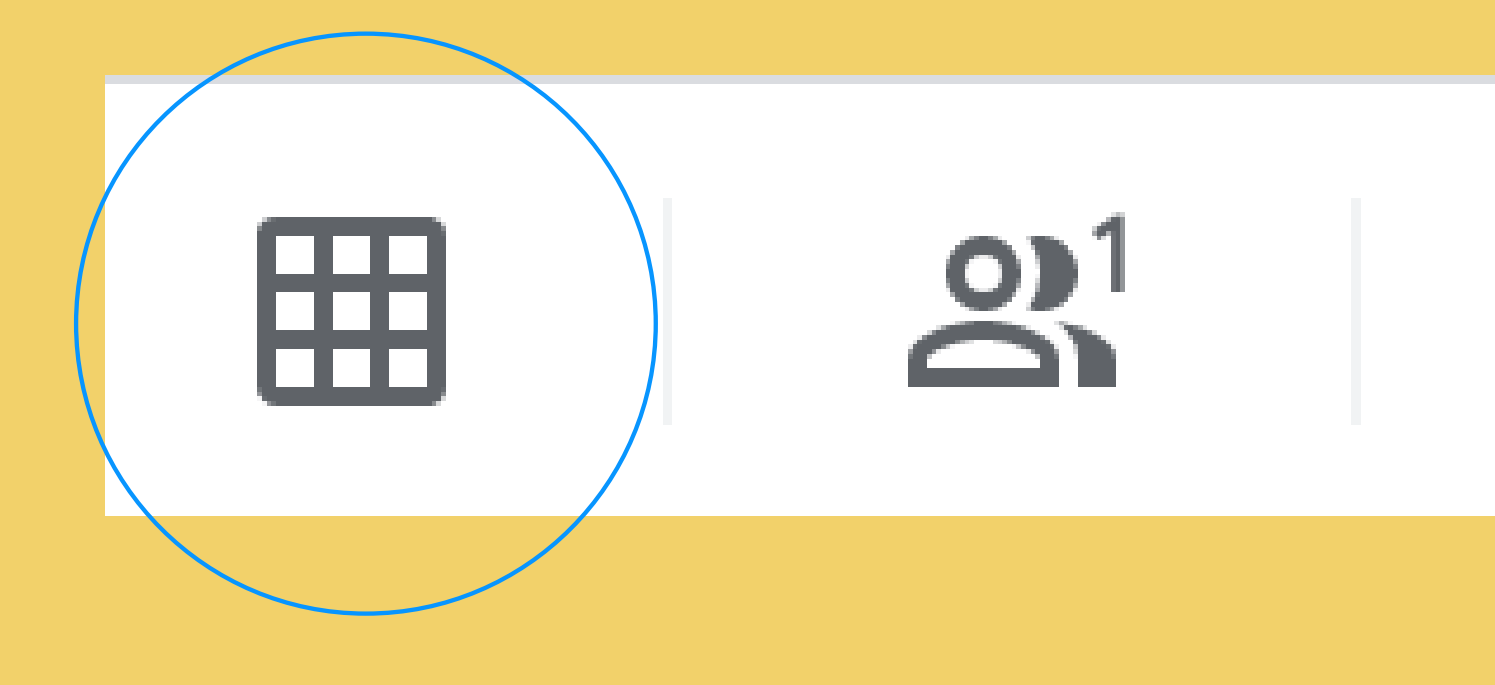

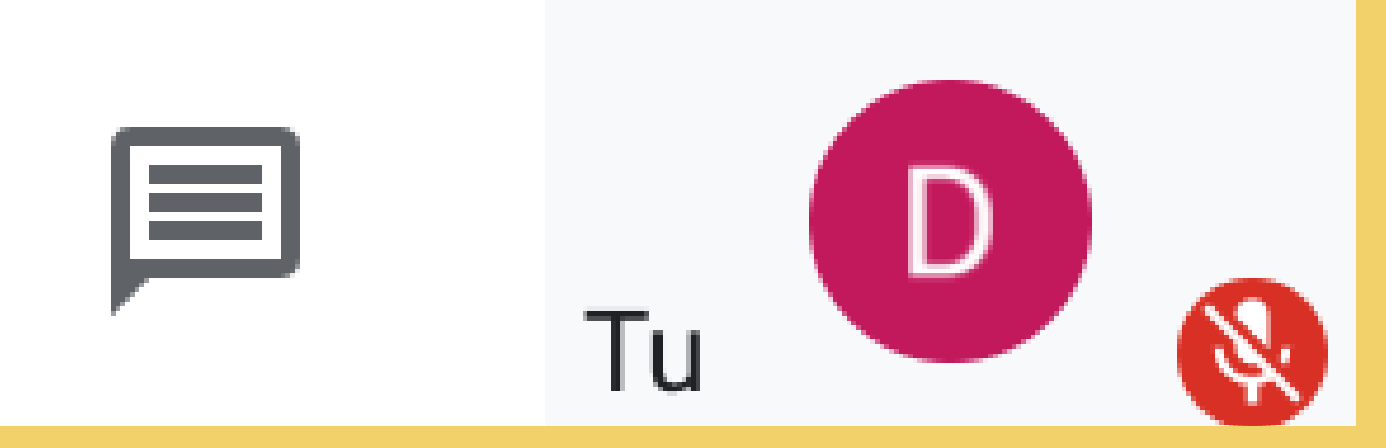

#### Grazie per l'attenzione

Per qualsiasi dubbio o chiarimento potete a scrivere a d.ortega@scuolagiuntini.it.

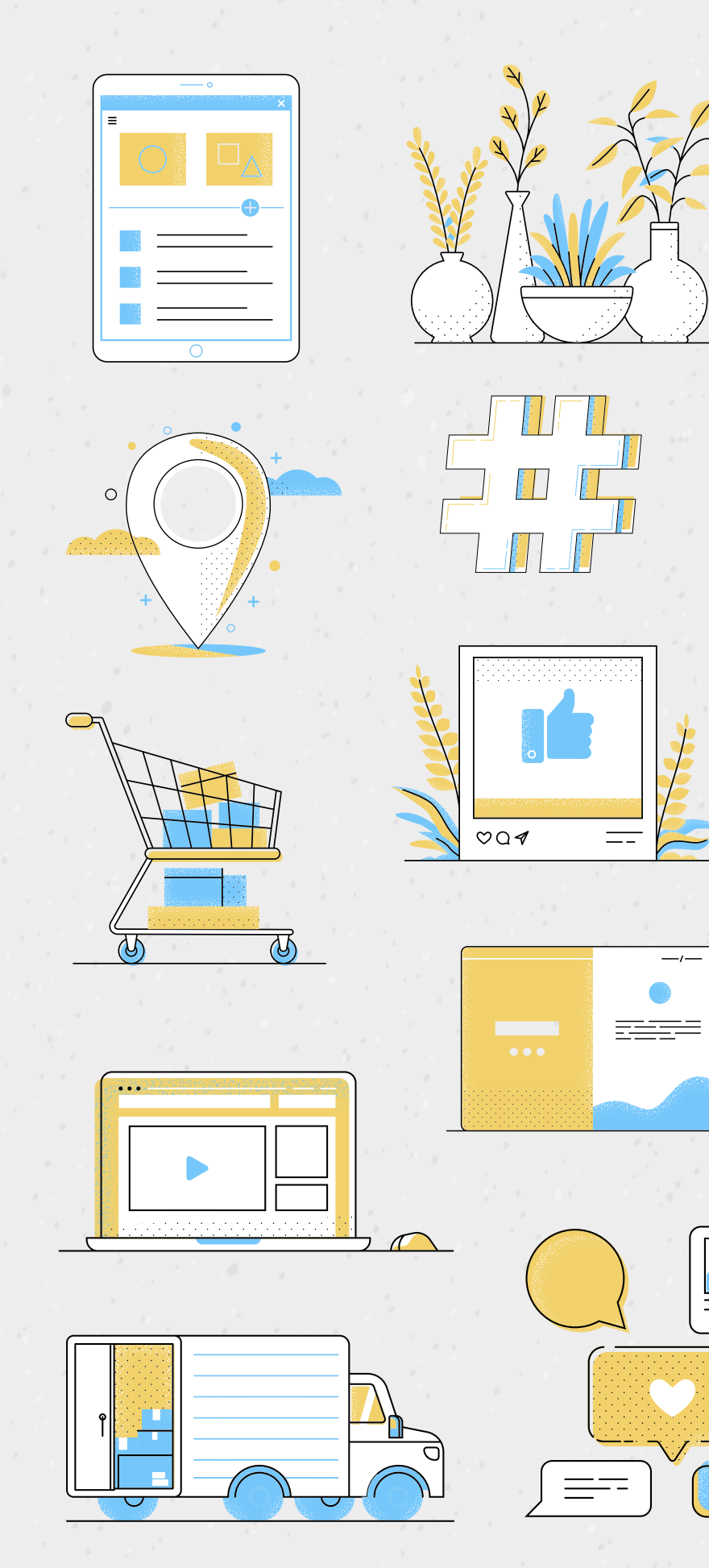

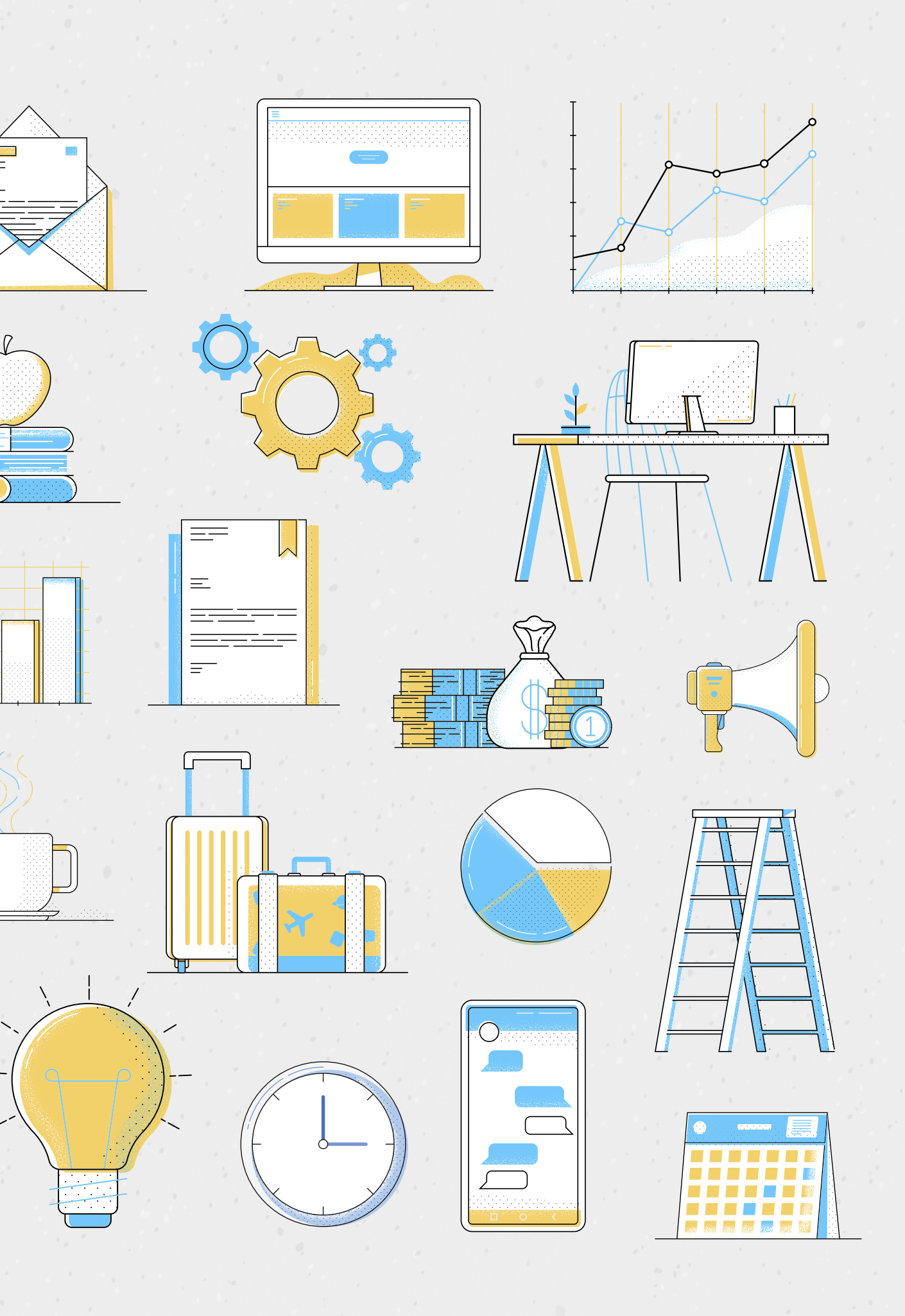